### 兵庫県地域別土砂災害危険度 インターネット

## 操作説明書

## 目次

| <br>1 地域別 | 土砂災害危険度・土砂災害警戒情報について      | <br>4  |
|-----------|---------------------------|--------|
| 2 地域別     | 土砂災害危険度のインターネット公開について     | <br>5  |
| 3 パソコン    | ンから地域別土砂災害危険度を見る          | <br>6  |
| 4 パソコン    | っでの地域別土砂災害危険度の見方          |        |
| 4-1 ±     | ニ砂災害警戒情報等の概要説明・発表状況       | <br>7  |
| 4-2 情     | 青報の見方                     | <br>8  |
| 5 パソコン    | <b>レで土砂災害危険度のメッシュ図を見る</b> |        |
| 5-1 全     | 2県図                       | <br>9  |
| 5-2 全     | ≧県図から県民局図、市町図を選択          | <br>10 |
| 5-3 ド     | ロップダウンリストから県民局図、市町図を選択    | <br>11 |
| 5ー4 ガ     | ブイドマップから市町図を選択            | <br>12 |
| 5-5 広     | 「域地図へ戻る                   | <br>13 |
| 5-6 1     | kmメッシュ図の表示                | <br>14 |
| 6 パソコン    | っで危険度推移グラフを見る             |        |
| 6一1 危     | を険度推移グラフの表示               | <br>15 |
| 6-2 危     | 5 険度推移グラフの見方              | <br>16 |
| 6-3 雨     | 雨量情報(川の防災情報)の見方           | <br>17 |

## 目次

#### 7 パソコンで土砂災害警戒区域等を見る

| 7-1 土砂災害警戒区域等の表示       |    |
|------------------------|----|
| 7-2 土砂災害危険度の非表示        |    |
| 7-3 土砂災害警戒区域等の凡例       |    |
| 7-4 表示エリアの移動           | 21 |
| 8 パソコンでのその他機能          | 22 |
| 9 パソコンでの画面の進み方         |    |
| 10 携帯電話から地域別土砂災害危険度を見る |    |
| 10-1 全県図               |    |
| 10-2 全県図から市町図を選択       |    |
| 10-3 土砂災害警戒区域等の凡例      |    |
| 11 携帯電話での画面の進み方        |    |

## 1 地域別土砂災害危険度・土砂災害警戒情報につい て

#### ▶ 地域別土砂災害危険度とは

「地域別土砂災害危険度」は、「土砂災害警戒情報」を補足する情報であり、5kmメッシュ ごとに県下を325に細分化して土砂災害の危険度が高まっている地域を示すのもので、土 砂災害警戒基準を既に超えているエリアを赤、1時間後に超えると予測されるエリアを橙、2 時間後に超えると予測されるエリアを黄色で表示します。

この情報は、平成21年8月の台風第9号による土砂災害を踏まえて、早期避難等による 被害の軽減を図るため兵庫県が整備したものです。

#### 土砂災害警戒情報とは

「土砂災害警戒情報」は、大雨による土砂災害発生の危険度が高まった時、市町が避難勧告等 を発令する際の判断や住民の自主避難の参考となるよう、都道府県と気象台が共同で発表する 防災情報で、市町単位で発表します。

土砂災害警戒情報は、予測降雨もしくは実績降雨により土砂災害警戒基準を超えた(土砂災害 の危険度が高まった)エリアがある市町に対して発表します。

ただし、土砂災害警戒情報は県と気象台が、気象状況等を総合的に判断して発表しますので、 土砂災害警戒基準を超えていても土砂災害警戒情報を発表しない場合や、土砂災害警戒基準を 超えていなくても土砂災害警戒情報を発表する場合があります。

# 2 地域別土砂災害危険度のインターネット公開について

▶ 地域別土砂災害危険度のインターネット公開 兵庫県では、県民向けに県ホームページから「地域別土砂災害危険度」を公開しています。

## [PC向けサイト]

http://sabo.civil.pref.hyogo.lg.jp/chiikidosya/

## [携帯端末向けサイト]

http://sabo.civil.pref.hyogo.lg.jp/mobile/

携帯端末向けサイトは、QRコードにてURLの登録が可能です。

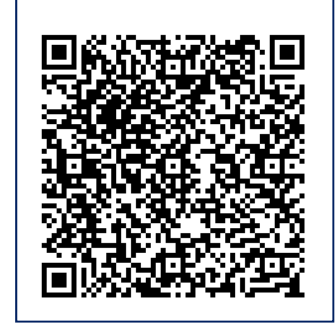

## 3 パソコンから地域別土砂災害危険度を見る

県ホームページで、地域別土砂災害危険度を表示します。

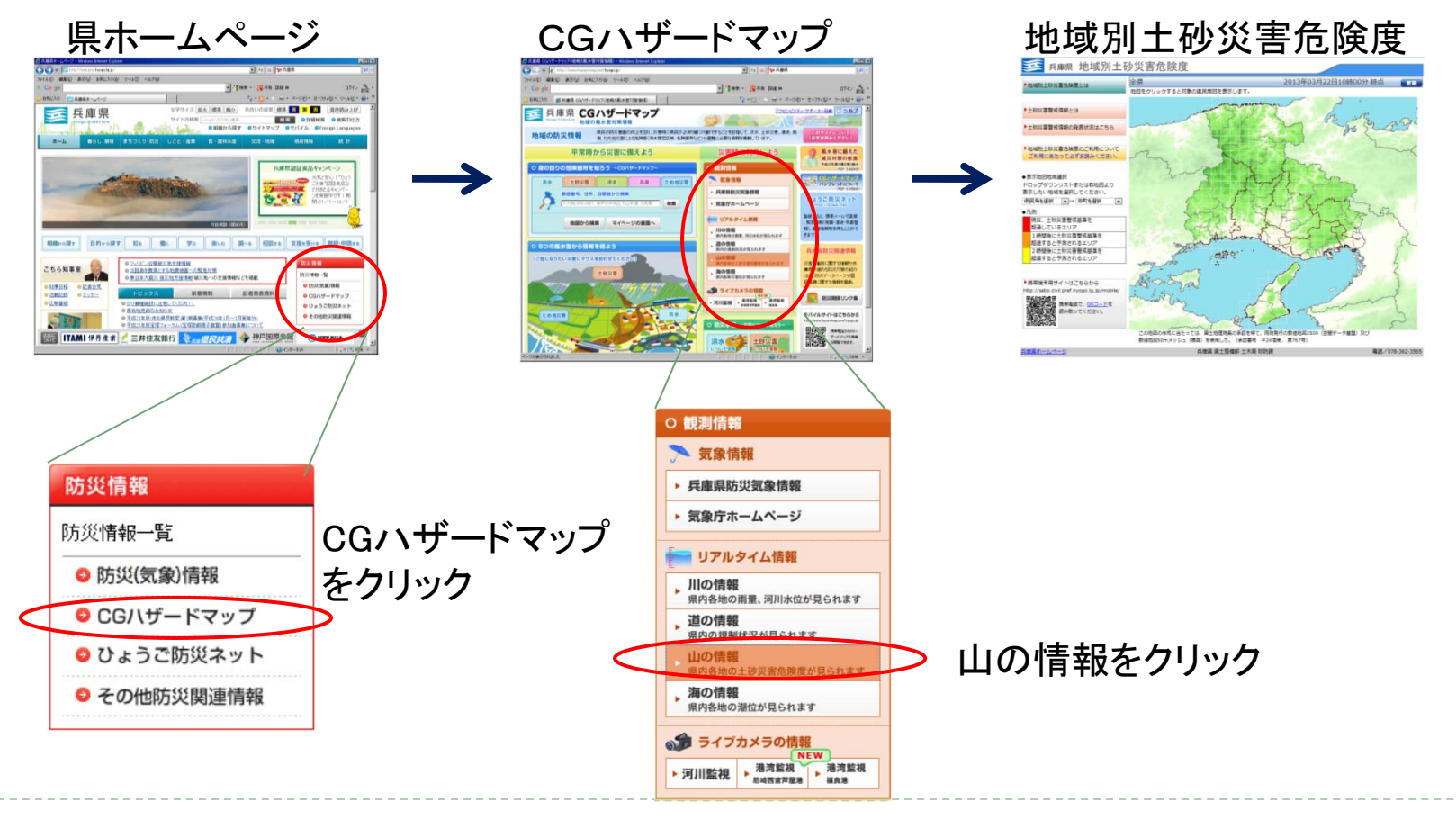

## 4 パソコンでの地域別土砂災害危険度の見方 4-1 土砂災害警戒情報等の概要説明・発表状況 土砂災害警戒情報等の概要説明、発表状況、情報の見方を表示します。 画面方の該当するボタンをクリックしてください。

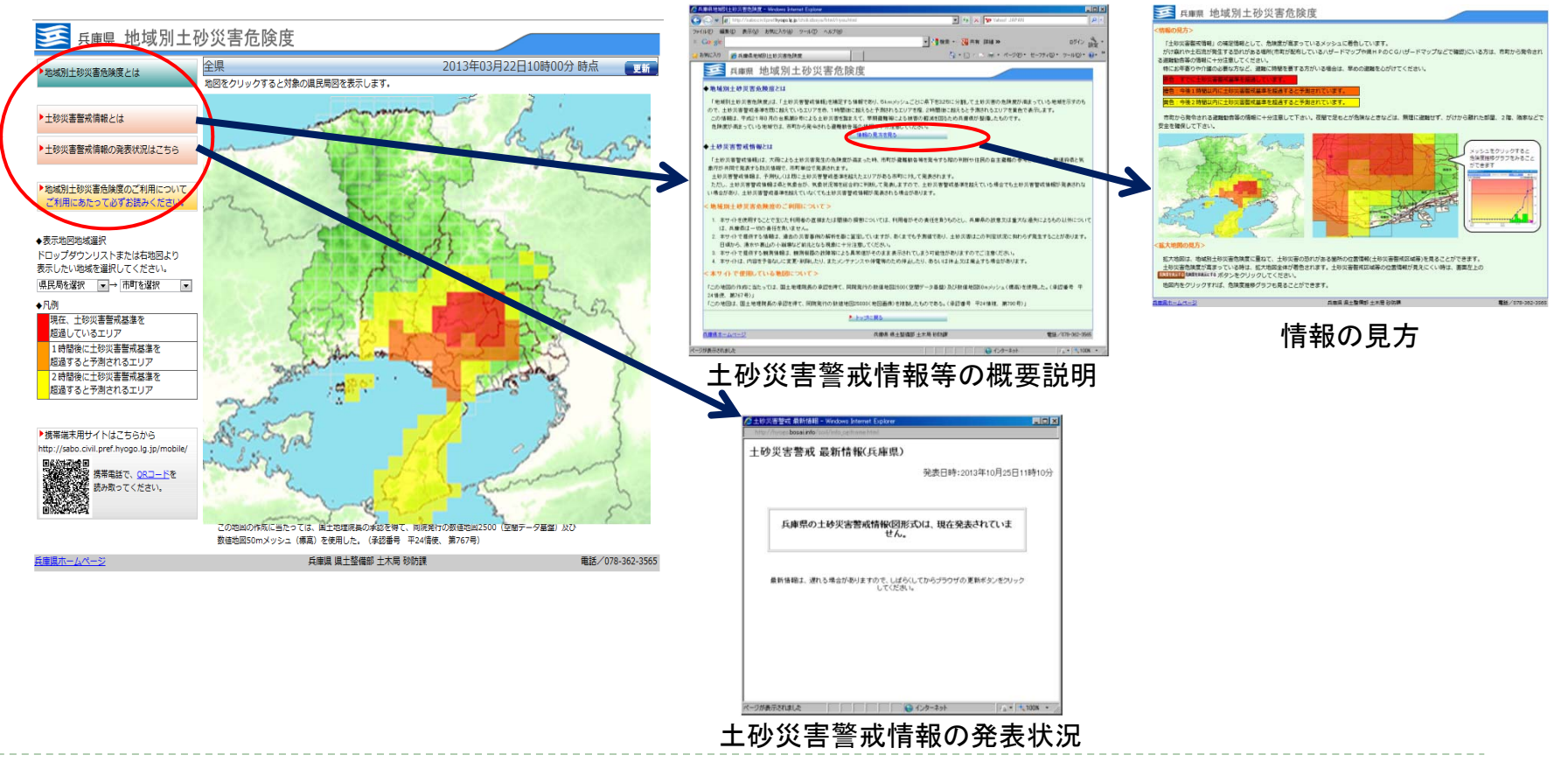

#### 4-2 情報の見方

#### く情報の見方> 「土砂災害警戒情報」の補足情報として、危険度が高まっているメッシュに着色しています。 がけ崩れや土石流が発生する恐れがある場所(市町が配布しているハザードマップや県HPのCGハザードマップなどで確認)にいる方は、市町から発令 される避難勧告等の情報に十分注意ください。 特にお年寄りや介護の必要な方など、避難に時間を要する方がいる場合は、早めの避難を心がけてください。 赤色:すでに土砂災害警戒基準を超過しています。 橙色:今後1時間以内に土砂災害警戒基準を超過すると予測されています。 黄色:今後2時間以内に土砂災害警戒基準を超過すると予測されています。 市町から発令される避難勧告等の情報に十分注意ください。夜間で足もとが危険なときなどは、無理に避難せず、がけから離れた部屋、2階、隣家など で安全を確保して下さい。 メッシュをクリックすると 危険度推移グラフをみる ことができます <拡大地図の見方> 拡大地図は、地域別土砂災害危険度に重ねて、土砂災害の恐れがある箇所の位置情報(土砂災害警戒区域等)を見ることができます。 土砂災害危険度が高まっている時は、拡大地図全体が着色されます。土砂災害警戒区域等の位置情報が見えにくい時は、画面左上の 危険度を表示する。危険度を非表示にする ボタンをクリックしてください。 地図内をクリックすれば、危険度推移グラフも見ることができます。

## 5 パソコンで土砂災害危険度のメッシュ図を見る 5-1 全県図

#### 全県図で、土砂災害危険度を5kmメッシュ単位で表示します。

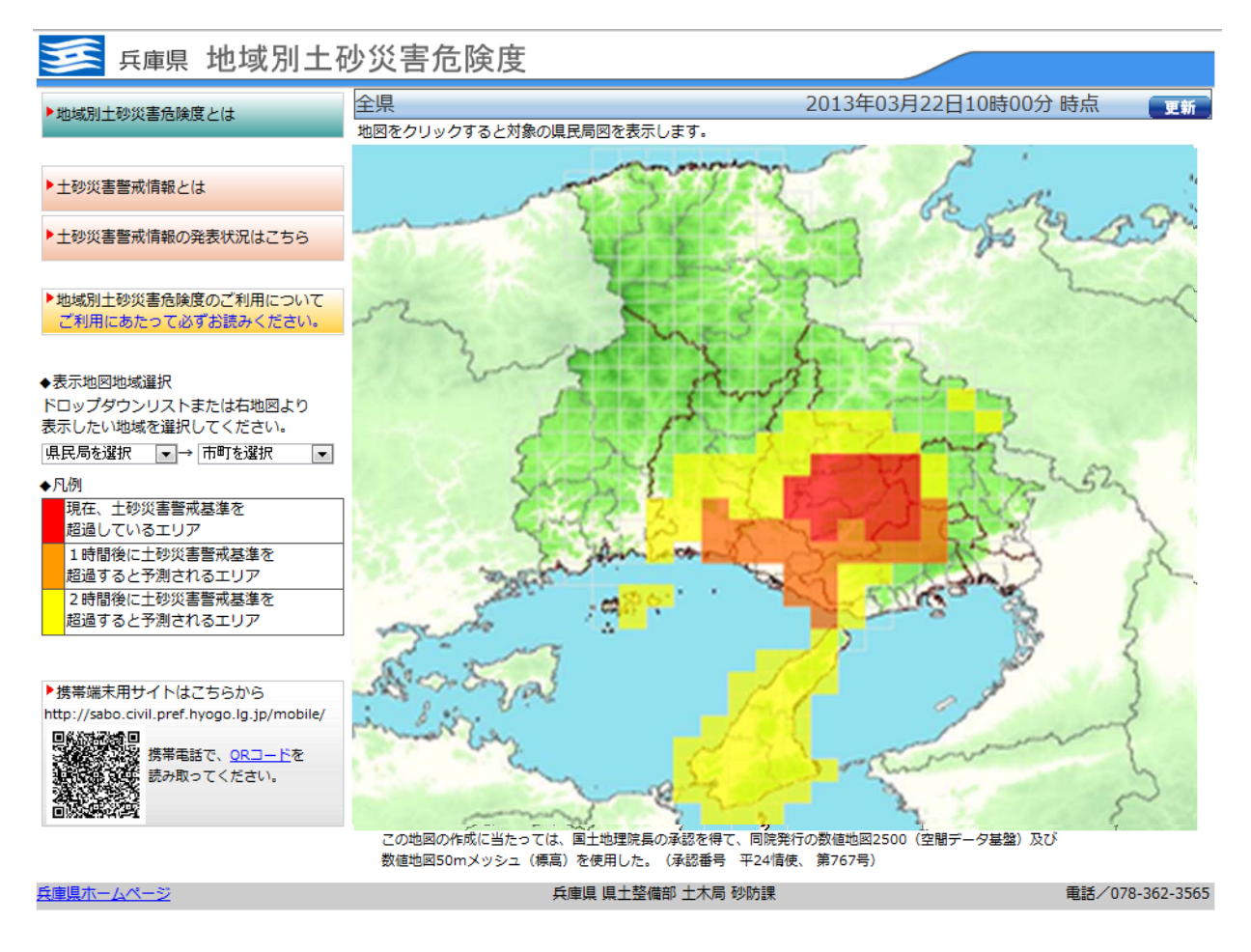

#### 5-2 全県図から県民局図、市町図を選択

土砂災害危険度が高まっているエリアを、県民局図、市町図で表示します。

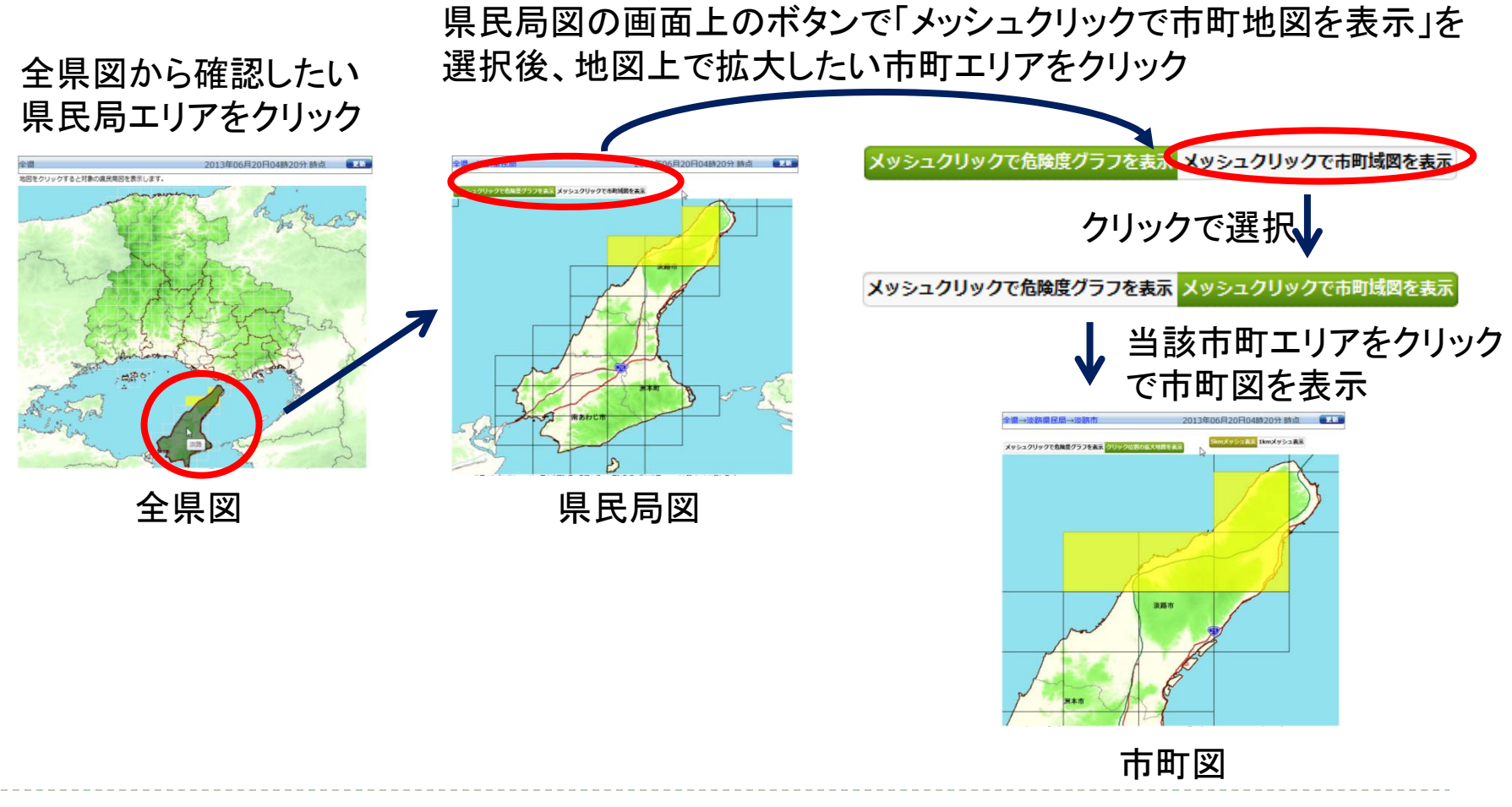

## 5-3 ドロップダウンリストから県民局図、市町図を選択

全県図左部のドロップダウンリストから、県民局図、市町を選択します。

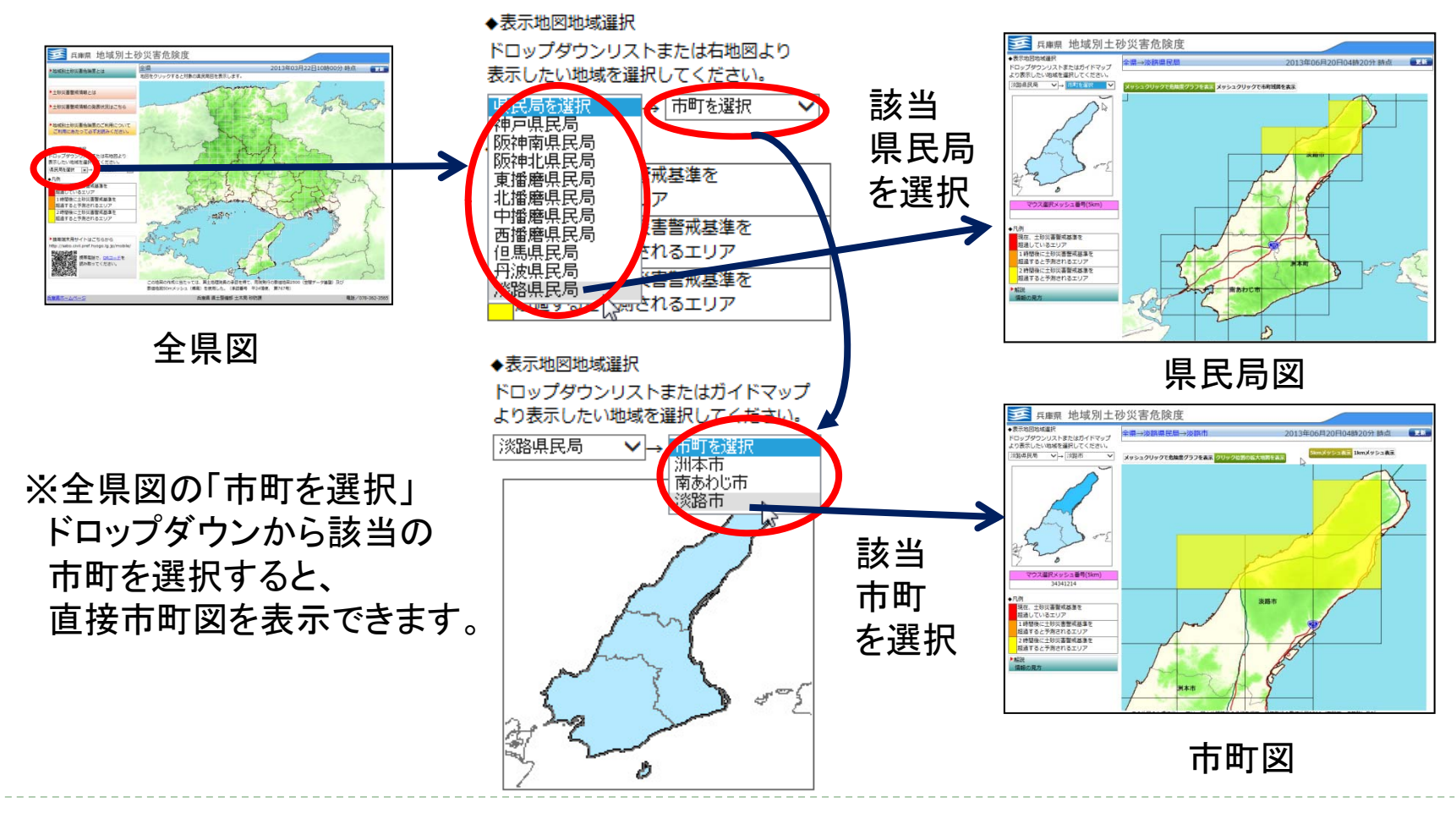

### 5-4 ガイドマップから市町図を選択

ドロップダウンリストから県民局を選択すると画面左部に県民局のガイドマップが現れ、 ガイドマップから市町を選択できます。

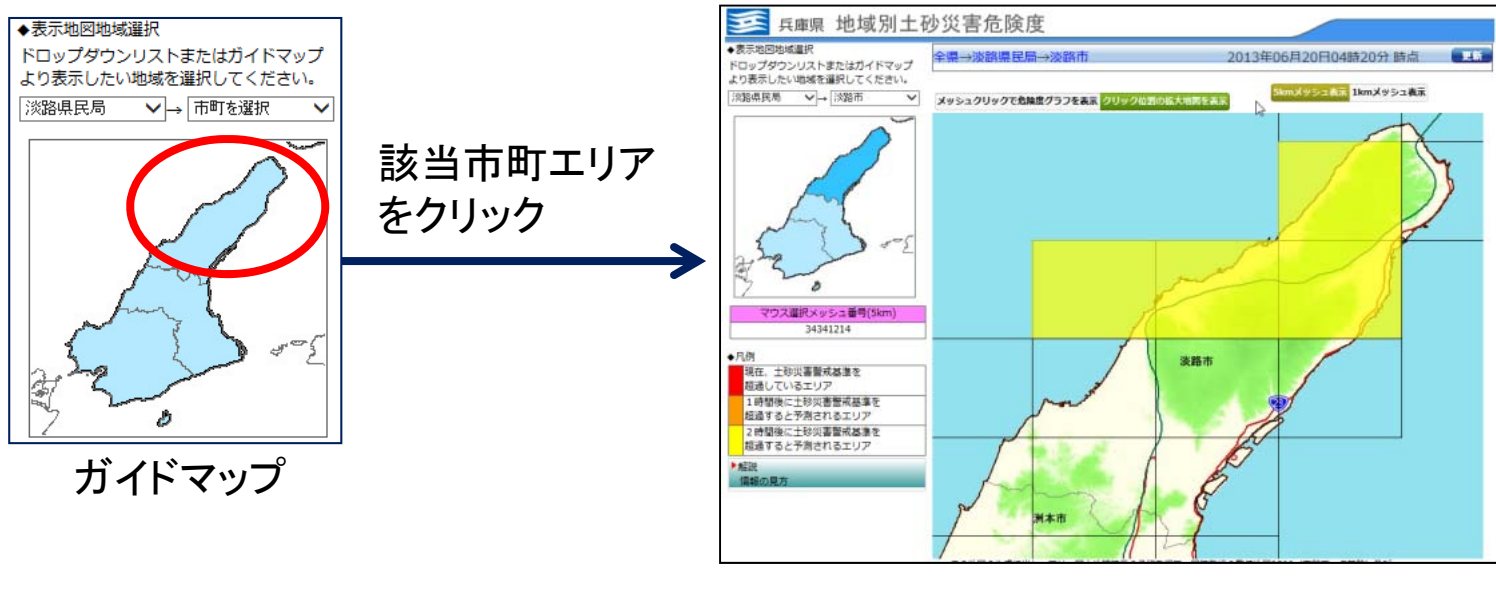

市町図

※ガイドマップから同じ県民局内の近隣市町を選択できます。

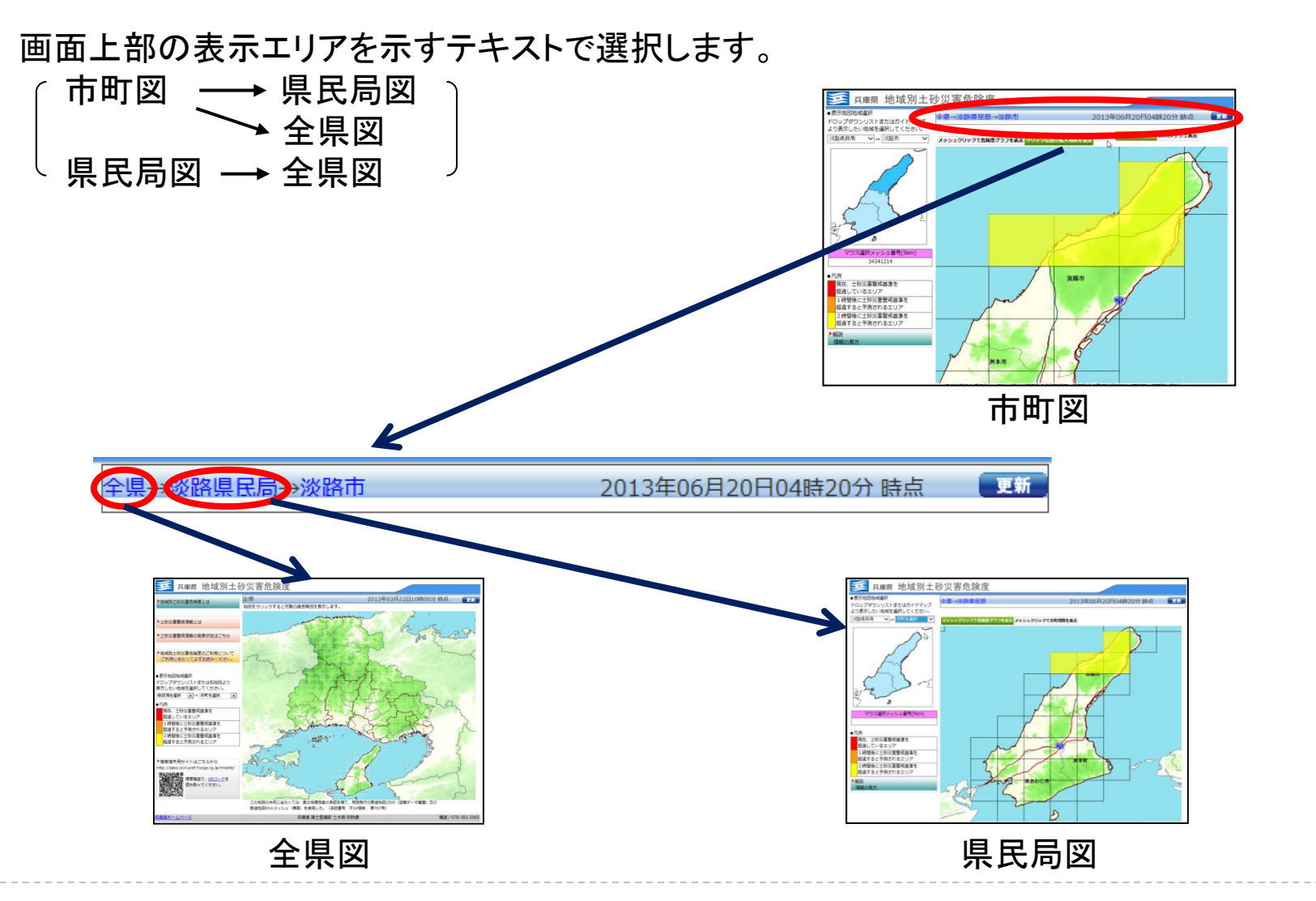

#### 5-6 1kmメッシュ図の表示

市町図右上部の「1kmメッシュ表示」を選択します。

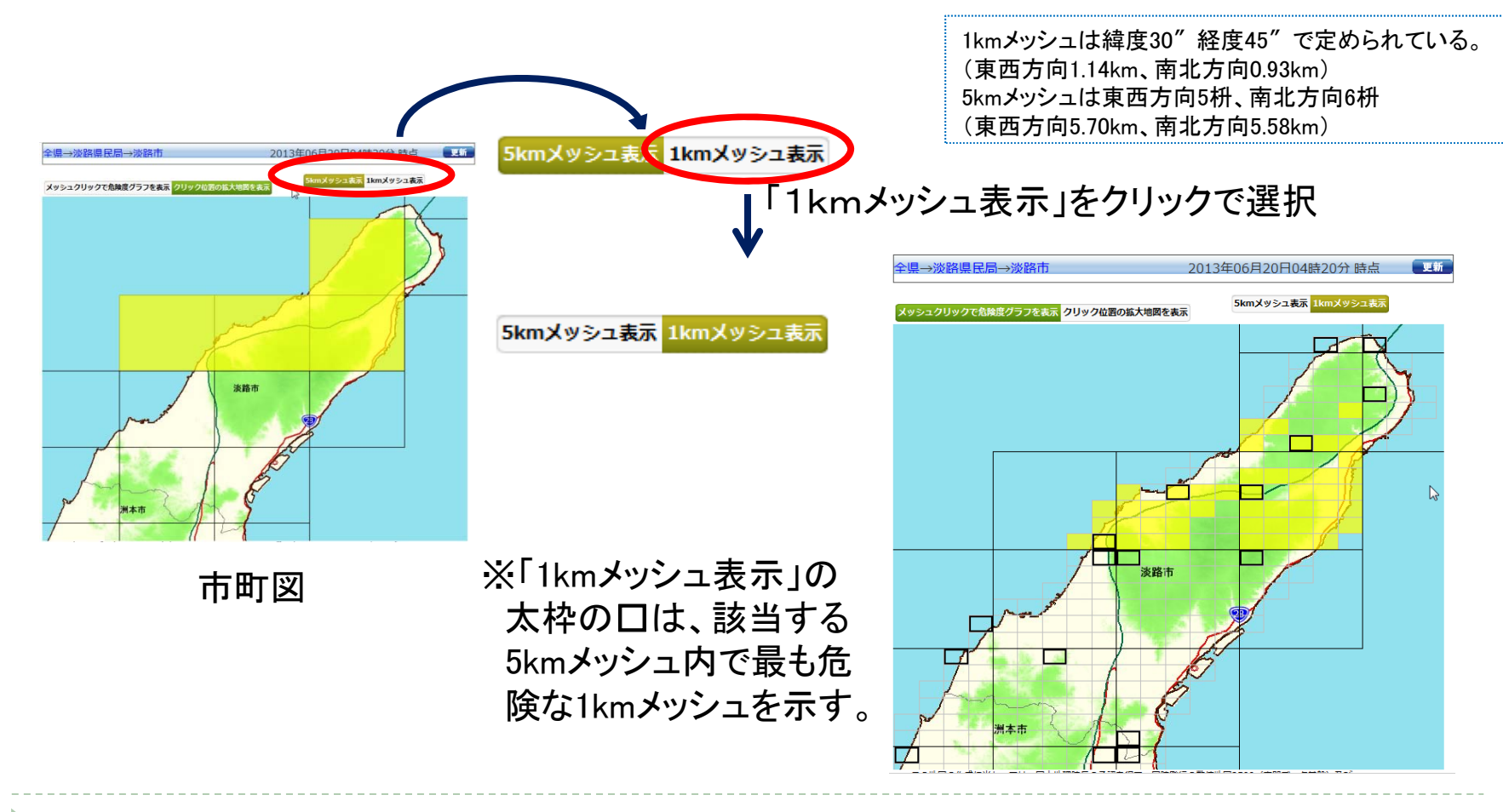

## 6 パソコンで危険度推移グラフを見る 6-1 危険度推移グラフの表示

県民局図または市町図画面上部の「メッシュクリックで危険度グラフを表示」ボタンを選択し、 地図上の任意のメッシュをクリックします。

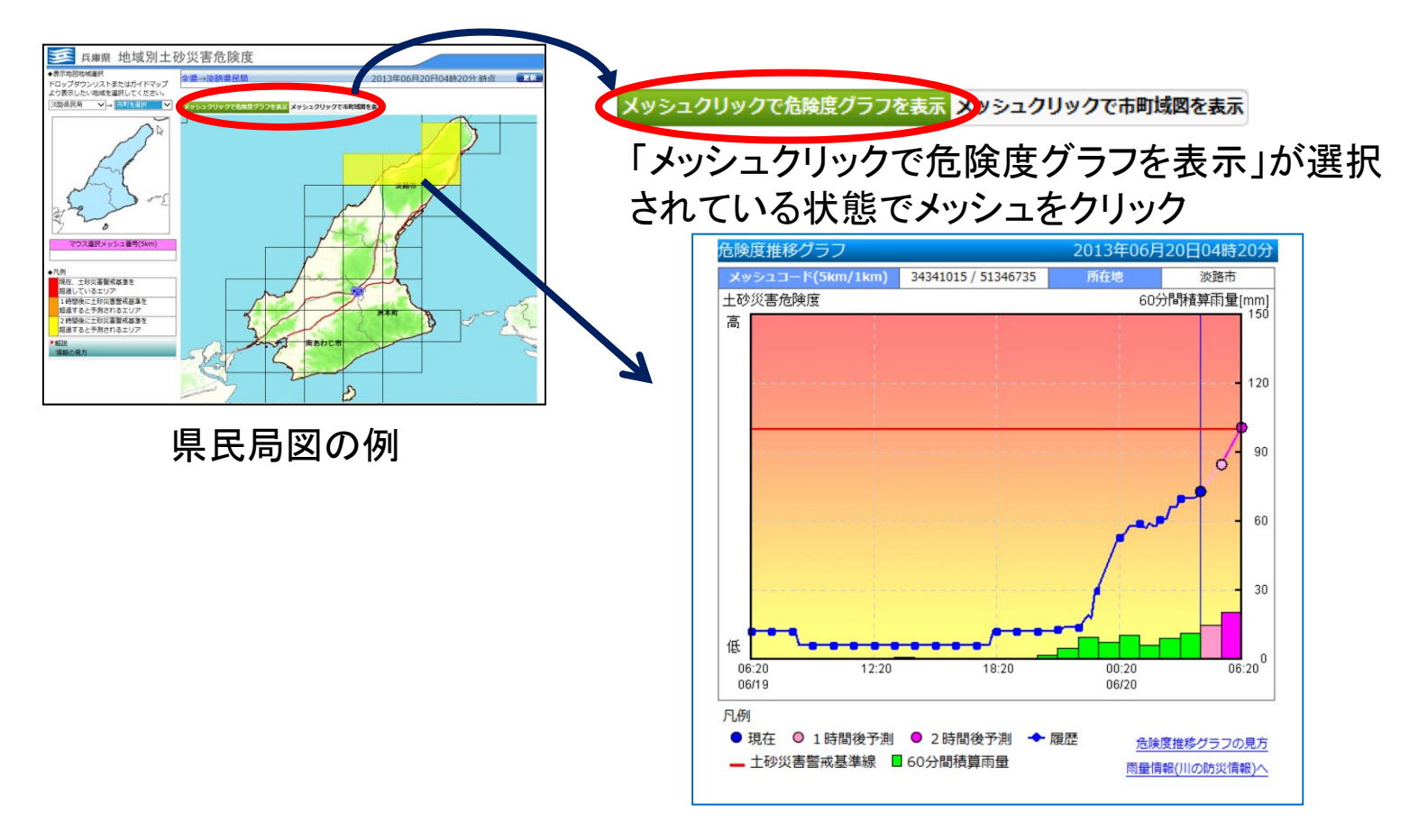

#### 6-2 危険度推移グラフの見方 < 危険度推移 グラフの見方 ン ◆食論度維結グラフ 横軸を時間軸とし、「土砂災害発生の危険度」を時系列に表したグラフです。 ◆土砂災害警戒基準線 - エジス音音の音楽を示 過去の陰雨量と土砂災害の発生事例との関係から設定した基準線 なお、この基準線は地域ごとに異なっています。 ◆土砂災害危険度 土砂災害発生の危険度を示しています。 魚陸度が上昇するにしたがって、土砂災害発生の魚陸性も高定ります。 危険度が土砂災害警戒基準線を超えた場合には、過去に土砂災害が多発した領域に達しており 土砂災害発生の危険度が高まっています。 ※危険度が高まっている地域では、市町から発会される遊野勧告等の情報に十分注意してくださ 危険度推移グラフ右下部の「危険度推移グラフの見方」 ◆60分間積算雨量 気象庁から提供された 基に判定しています。 ボタンをクリックします。 土砂災害危険度 く危険度推移グラフの見方> ◆危険度推移グラフ 横軸を時間軸とし、「土砂災害発生の危険度」を時系列に 表したグラフです。 ◆土砂災害警戒基準線 過去の降雨量と土砂災害の発生事例との関係から設定し た基準線。 ●現在 ◎1時間後予測 ◎2時間後予測 ◆履歴 \_ 土砂災害營戒基準線 ■ 60分間積算而量 なお、この基準線は地域ごとに異なっています。 ◆土砂災害危険度 信推移グ 土砂災害発生の危険度を示しています。 34341015 / 51346735 土砂災害危険度 60分間積算雨量(r 危険度が上昇するにしたがって、土砂災害発生の危険性 も高まります。 危険度が土砂災害警戒基準線を超えた場合には、過去 に土砂災害が多発した領域に達しており、土砂災害発生の 危険度が高まっています。 ※危険度が高まっている地域では、市町から発令される避 難勧告等の情報に十分注意してください。 ◆60分間積算雨量 低 気象庁から提供された60分間の雨量です。土砂災害危険 06:20 06/19 06/20 度は、60分間積算雨量と土壌雨量指数を基に判定していま 月例 ●現在 ◎ 1時間後予測 ● 2時間後予測 ◆ 爾歴 す。 **登論度推移グラフの** \_ 土砂災害警戒基準線 ■ 60分間積算雨量 雨暈情報(川の防災情報)

60分析時期而受/m

当論意識様グラフの見方

高量情報(川の防災情報)

25240711 / 52240525

淡路市

注)携帯電話で危険度推移グラフを見ることは出来ません。

### 6-3 雨量情報(川の防災情報)の見方

危険度推移グラフ右下部の「雨量情報(川の防災情報)へ」 ボタンをクリックします。

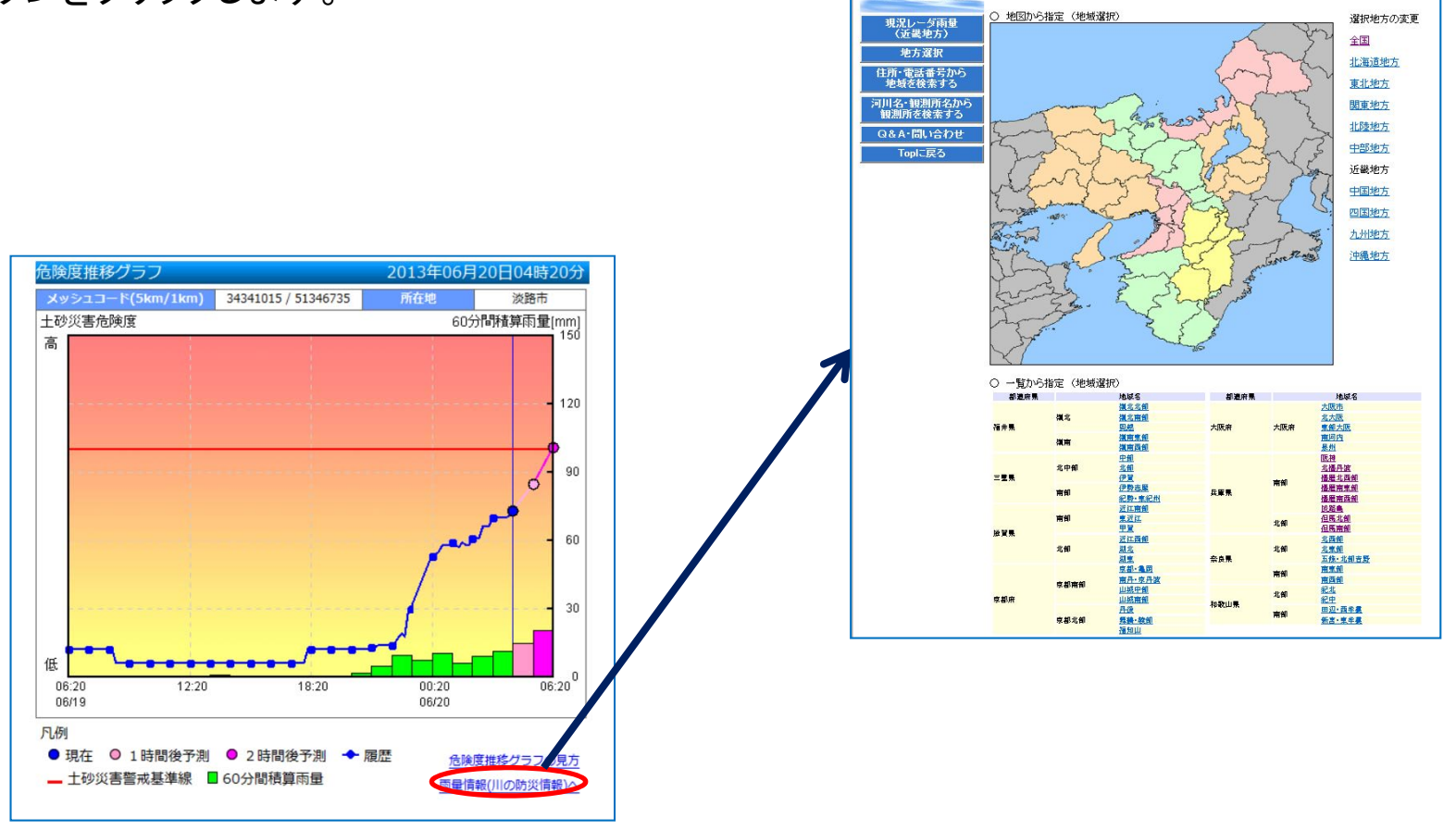

地域選択

## 7 パソコンで土砂災害警戒区域等を見る 7-1 土砂災害警戒区域等の表示

市町図から土砂災害警戒区域等を表示します。

市町図上部の「クリック位置の拡大地図を表示」ボタンを選択し、地図上で土砂災害警戒区 域等を表示したい位置をクリックします。 クリックで選択

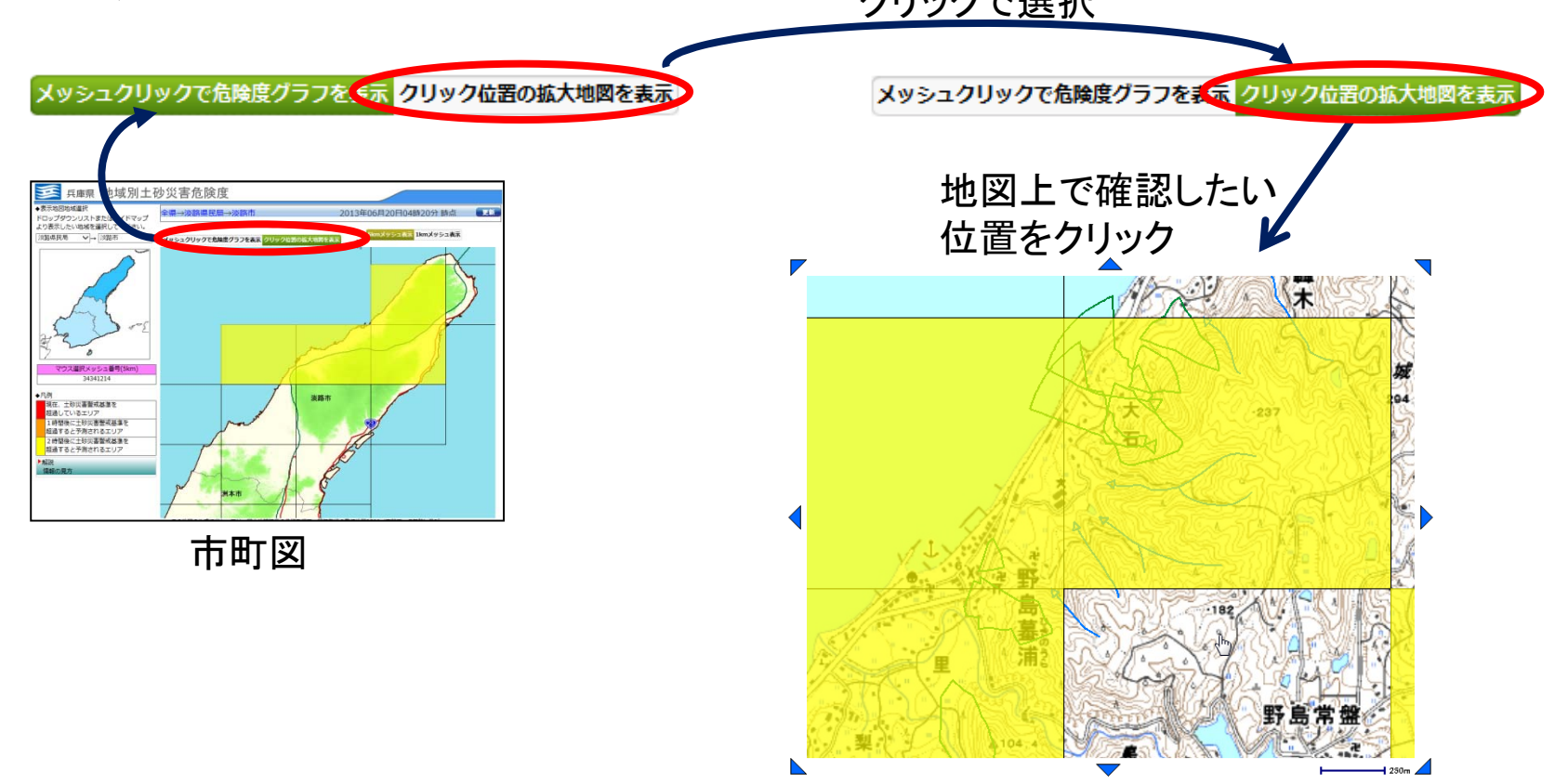

#### 7-2 土砂災害危険度の非表示

土砂災害危険度の表示(着色)により、土砂災害警戒区域等が見づらい 場合は、危険度を非表示にします。

拡大地図上部の「危険度を非表示にする」ボタンを選択します。

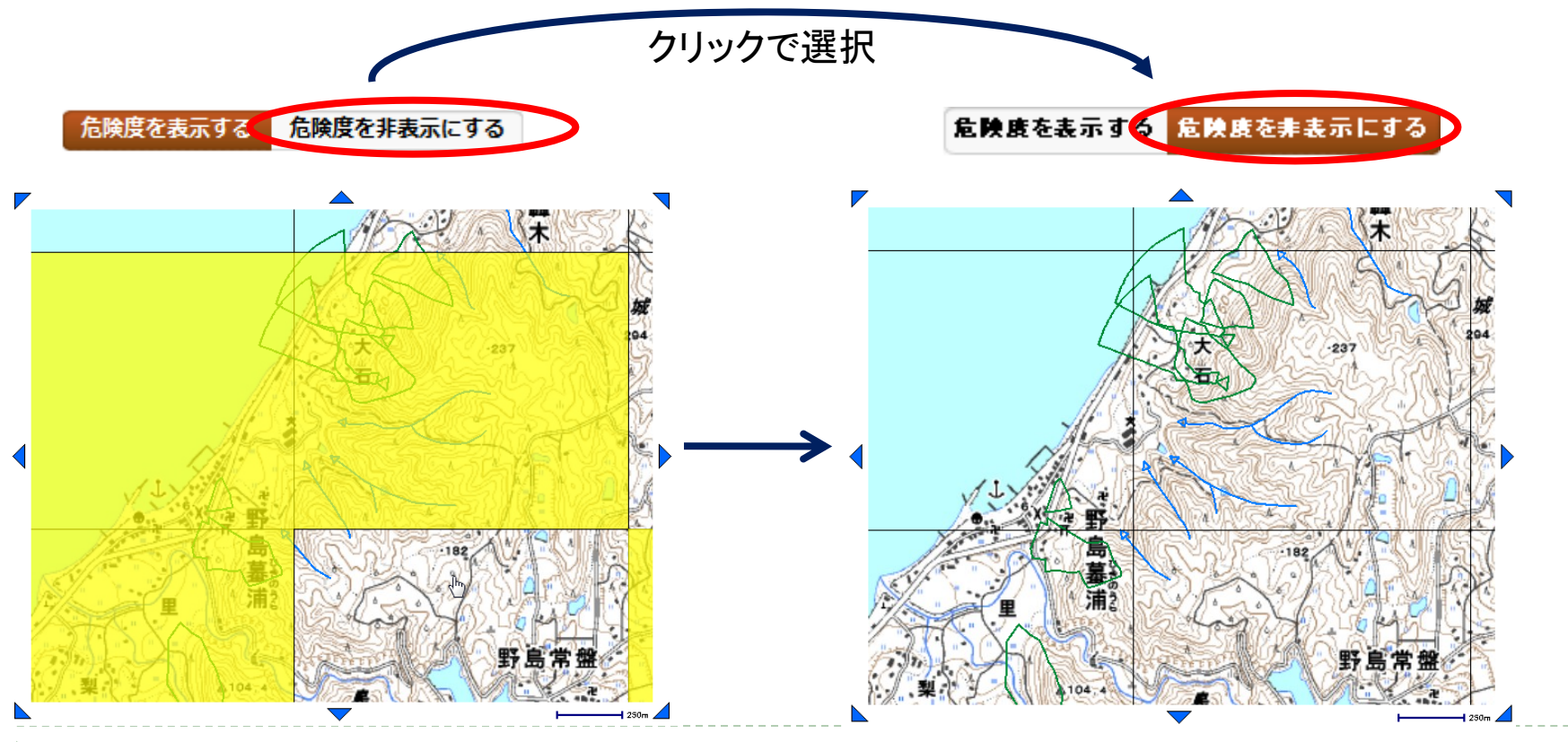

#### 7-3 土砂災害警戒区域等の凡例

#### 土砂災害警戒区域等は、種類により色分けして表示しています。 凡例は「土砂災害警戒区域等の凡例表示」ボタンで見ることができます。

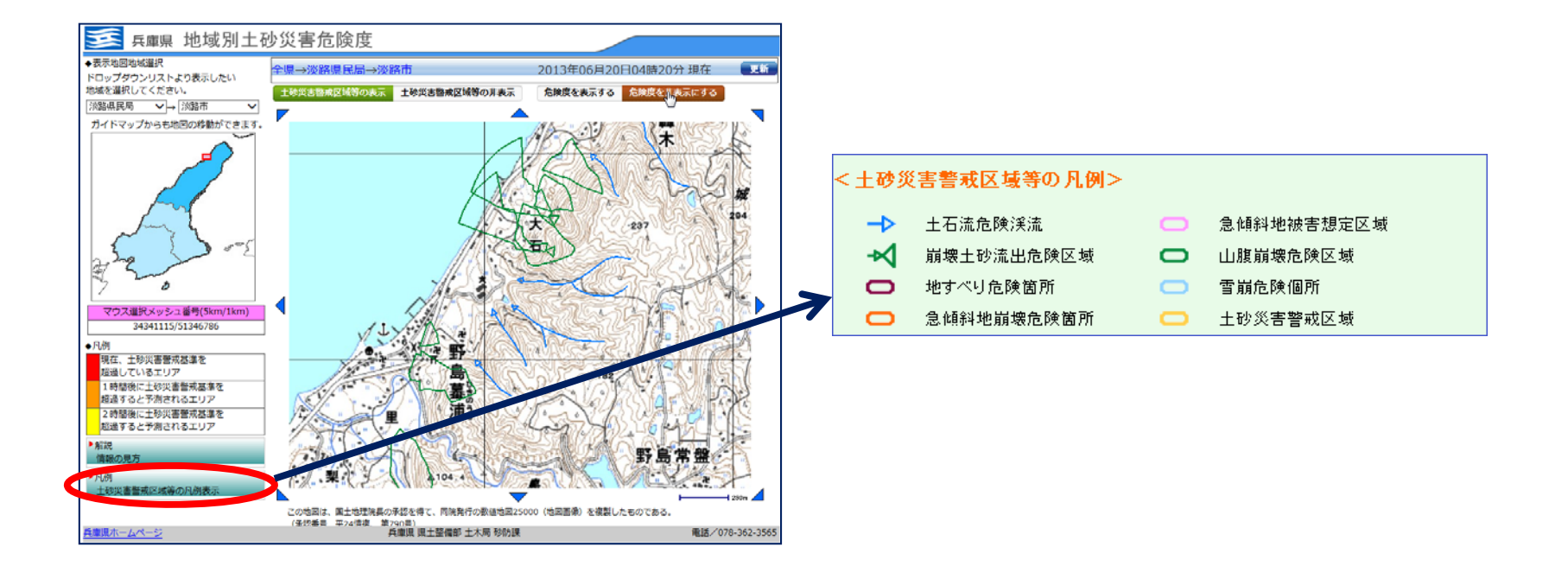

#### 7-4 表示エリアの移動

#### 土砂災害警戒区域等の拡大地図は、画面左のガイドマップおよび 地図周辺の▲等のボタンで表示エリアを移動できます。

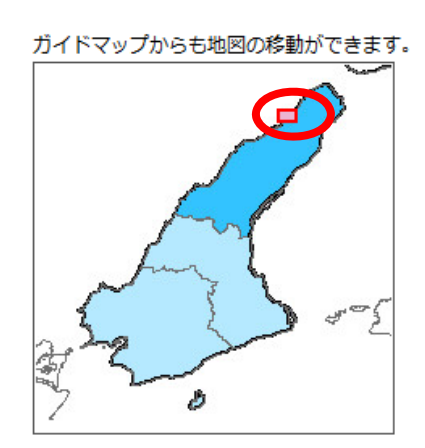

ガイドマップの任意 の位置をクリックする と、口の位置が移動 し、右側の拡大地図 表示エリアも移動し ます。

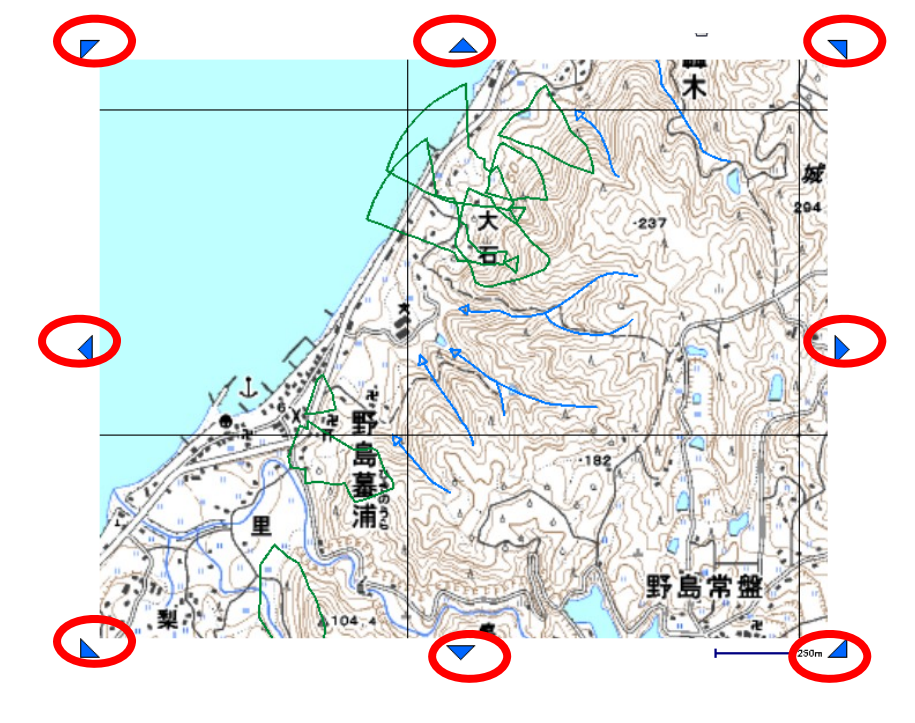

▲をクリックするとその方向に少しずつ移動します。

## 8 パソコンでのその他機能

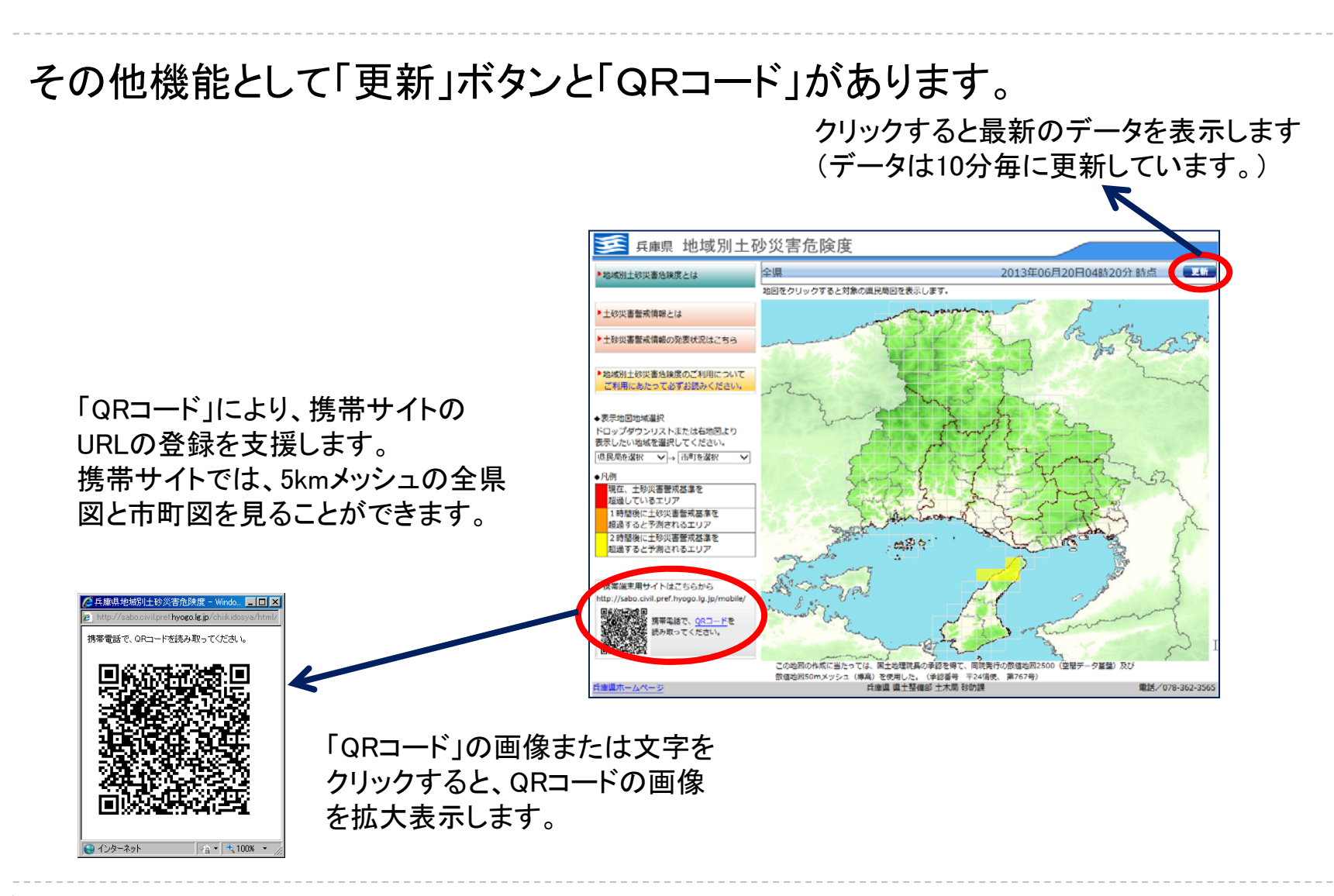

## 9 パソコンでの画面の進み方

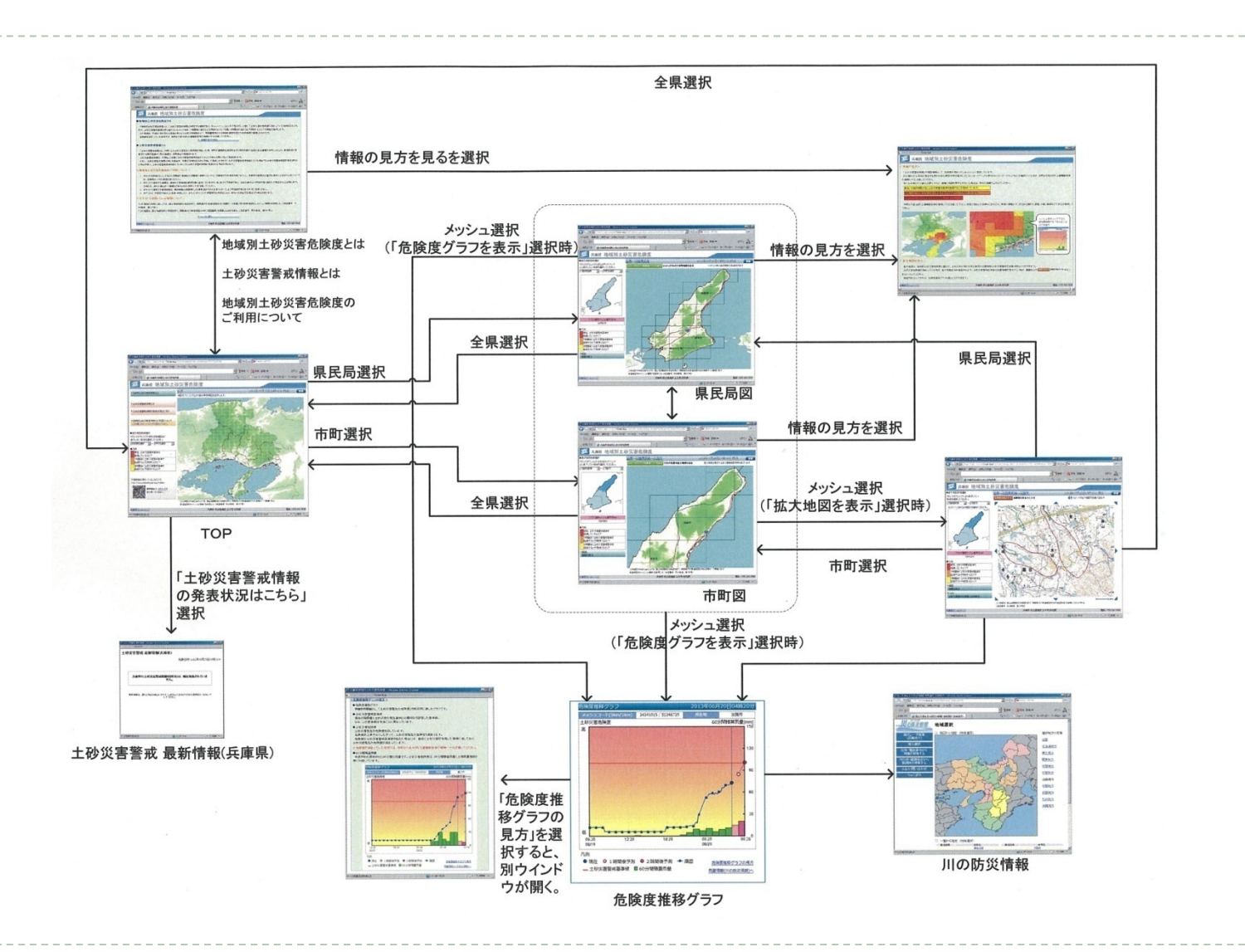

# 10 携帯電話から地域別土砂災害危険度を見る10-1 全県図

携帯版フェニックス防災システムのTOP画面から地域別土砂災害危険 度を表示します。

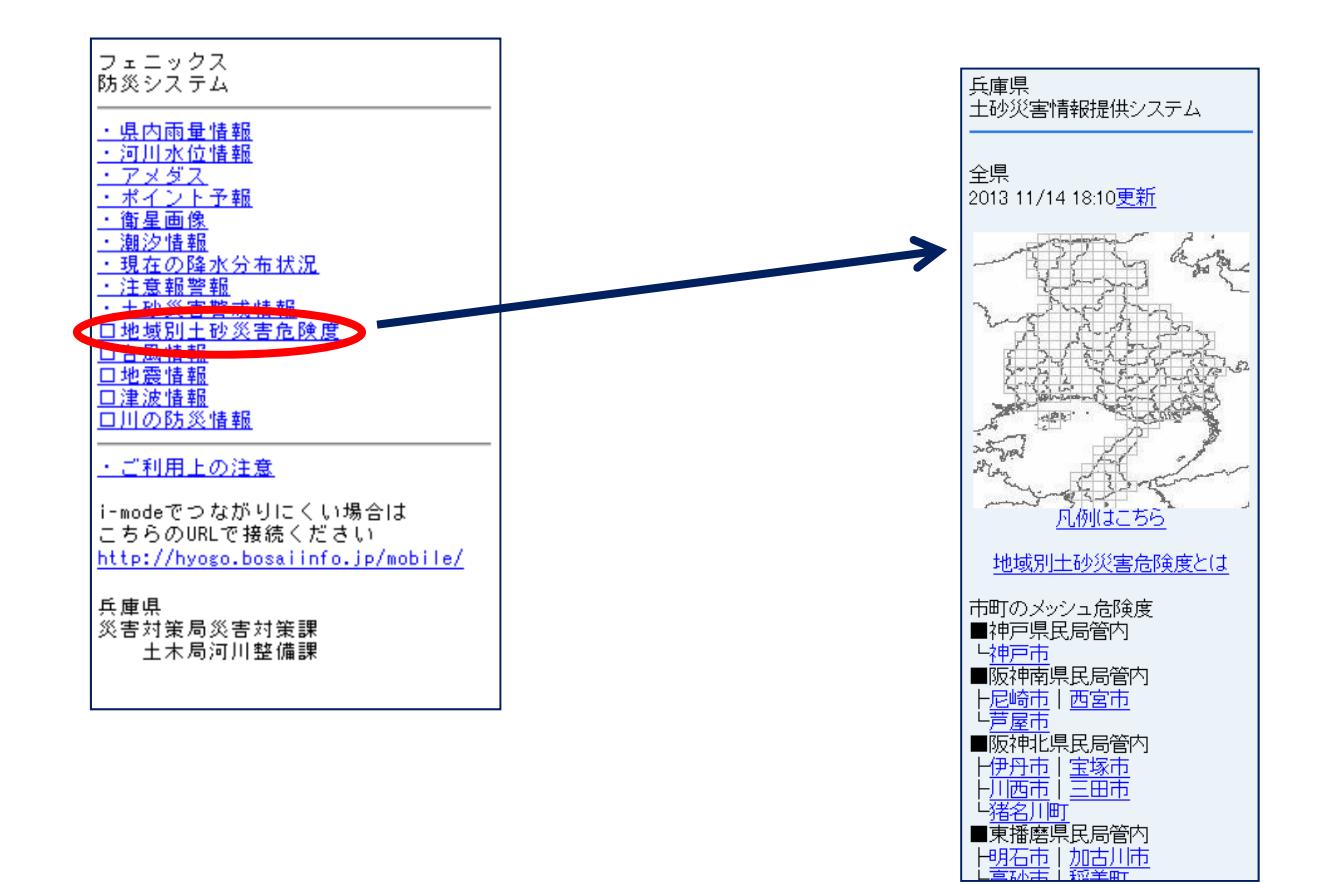

#### 10-2 全県図から市町図を選択

土砂災害危険度が高まっているエリアを市町図で表示します。

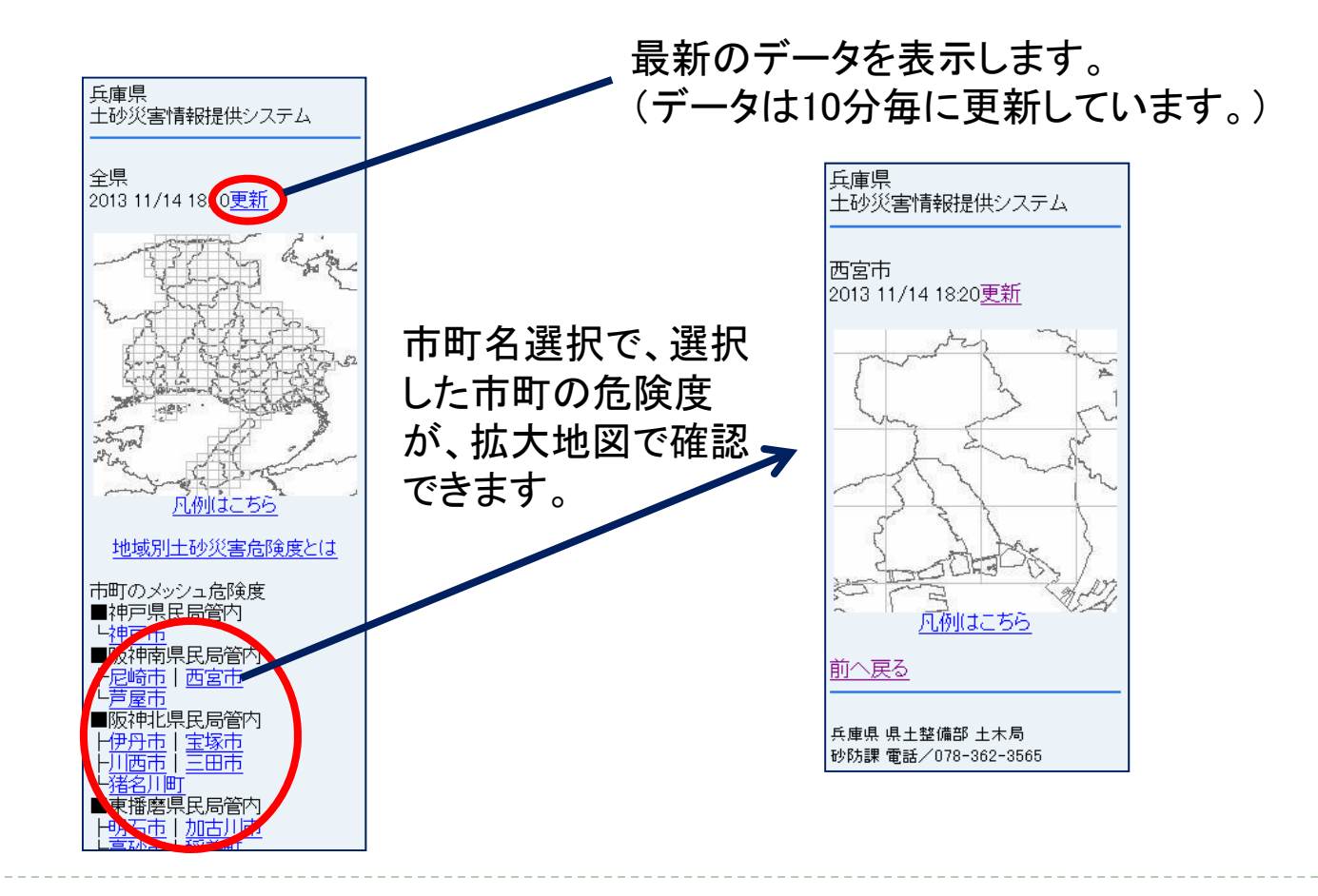

#### 10-3 土砂災害危険度等の凡例

#### 地域別土砂災害危険度や凡例を表示します。

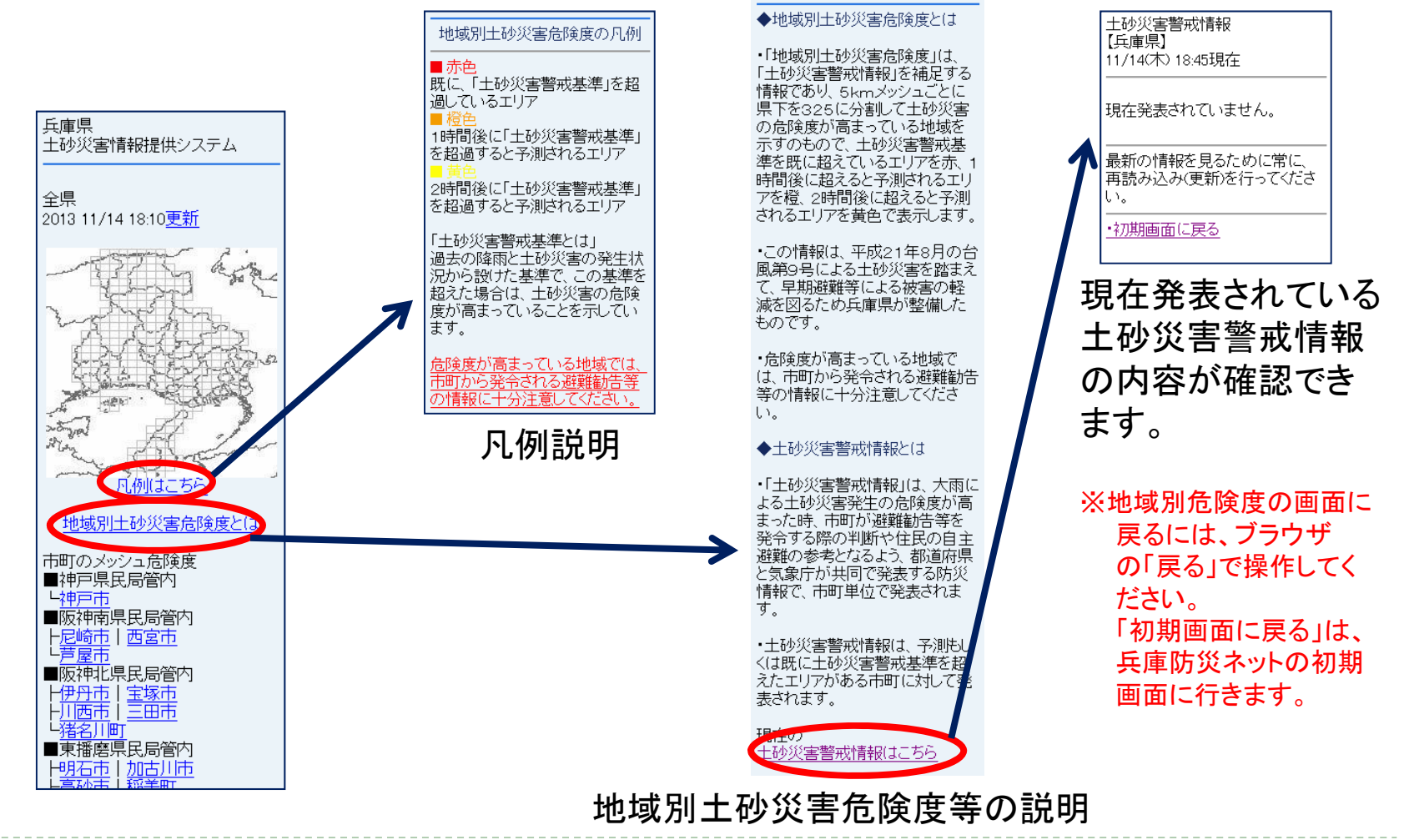

## 11 携帯電話での画面の進み方

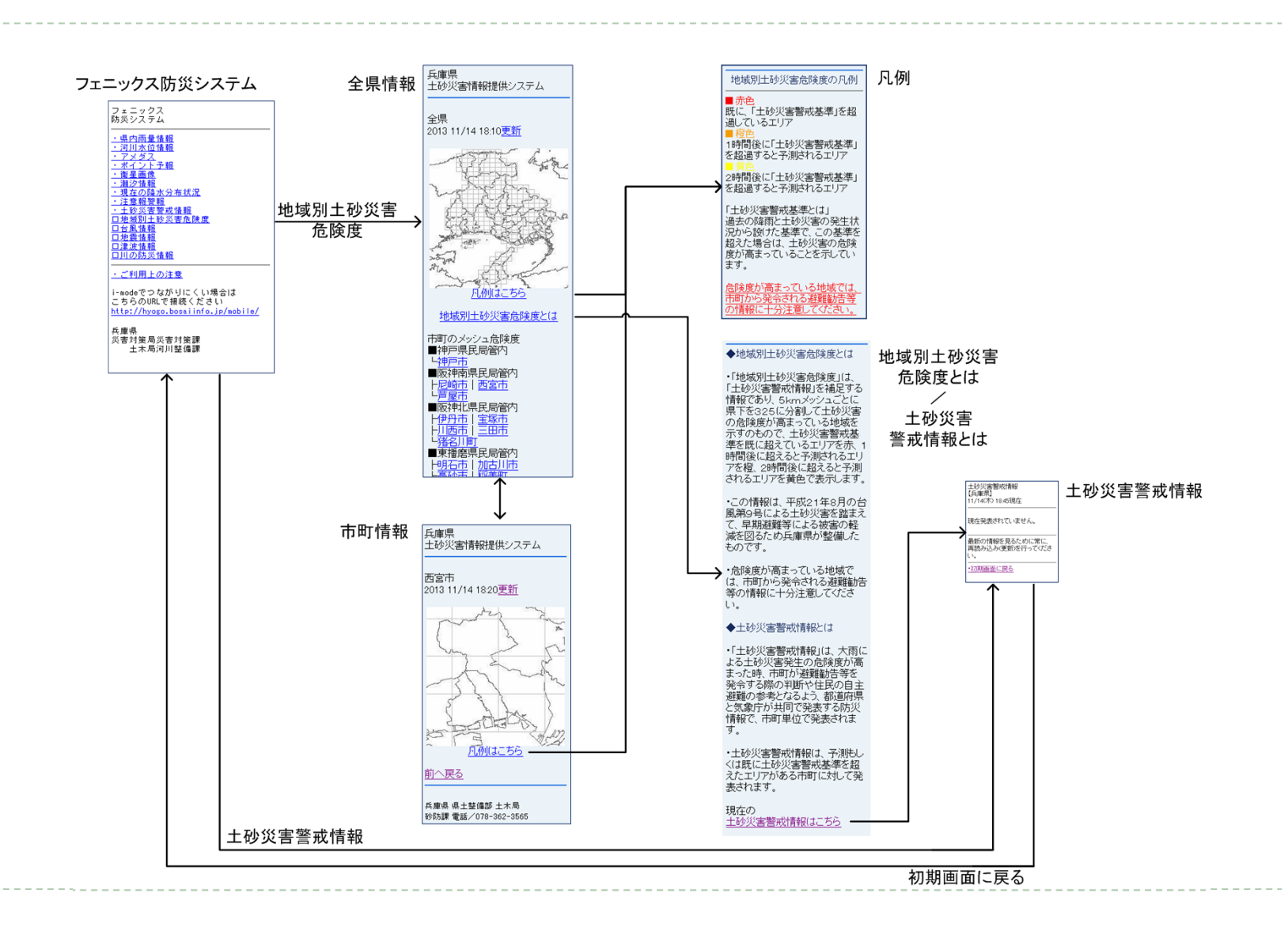